## E2 Setup with RTD-Net Interface MODBUS **Device for 527-0447**

Quick Start Guide

This document will guide you through setting up and commissioning the RTD-Net Interface MODBUS device in the E2 controller.

Note: Open MODBUS Description files require E2 firmware version 3.01F01 or higher.

## STEP 1: Upload the Description File to the E2 Controller

- 1. From UltraSite, connect to your E2 controller.
- 2. Right-click on the E2 icon and select **Description File Upload**.
- 3. Browse to the location of the description file and click **Upload**.
- 4. After uploading, reboot the E2 controller. (The button labeled "RESET" on the main board resets the controller. Pressing and holding this button for one second will cause the E2 to reset and retain all programmed applications, logs, and other data stored in memory.) For more information on rebooting the E2, refer to the E2 User Manual P/N 026-1614.

| Instant Store Revision 5 OI - [Tree Vers]     File Tree Log System Ver Window Heig     Instant Store Revision 5 OI - [Tree Vers]     Instant Store Revision 5 OI - [Tree Vers]     Instant Store Revision |                                    | La Carlo Carlo Car |
|----------------------------------------------------------------------------------------------------|------------------------------------|----------------------------------------------------------------------------------------------------|
| Fig                                                                                                    | ure 1 - E2 Description File Upload | ,                                                                                                    |

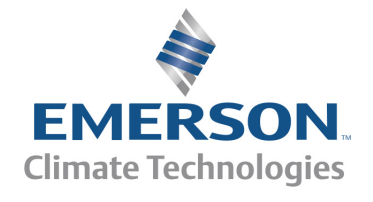

Document Part # 026-4956 Rev 0 05-MAR-2015 ©2015 Emerson Climate Technologies Retail Solutions, Inc. This document may be photocopied for personal use.

Visit our website at http://www.emersonclimate.com/ for the latest technical documentation and updates.

Page 1 of 7

### STEP 2: Activate the License of the Device

- 1. From the E2 front panel (or via Terminal Mode), press , f (System Configuration), and (Licensing).
- 2. Press [ADD FEATURE) and enter your license key.

| -12-12 🗕 🕜 💷                                                                                                    | BX-400 Unit 1<br>Add License                                             | NAMES FULL | 23:25:34                                                                          |
|----------------------------------------------------------------------------------------------------|--------------------------------------------------------------------------|------------|-----------------------------------------------------------------------------------|
| Licensed Features- 12/1<br>For controller model ty<br>Feature                                                                                                    | 1/2012 - 23:25:26 - Rev: 4.03F01<br>pe: BX-400<br>Haximum In-Use License | <b>_</b>   | ADUISORY SUHMARY<br>Fails 0<br>Alarns 0<br>Notices <mark>2</mark>                 |
| Analog Combiner<br>Flexible Combiner<br>Log Group<br>Time Schedule<br>Air Handling Unit<br>Heat/Cool Control<br>Power Monitoring<br>Area Controller<br>Pulse Accumulation<br>HUGE Simulation | Activate Feature<br>Enter License key to<br>activate a Feature:          |            | NETWORK OVERVIEW<br>Hodbus-1 O                                                    |
| Holiday Schedule<br>Digital Sensor Ct<br>Conversion Cell<br>Lighting Control<br>Digital Combiner<br>Analog Import Point<br>TD Control<br>Anti-Sweat Control                                  | 48 0<br>128 0<br>64 0<br>28 0<br>48 0                                    |            | THIS CONTROLLER<br>Hodel: BX-400<br>Unit: 1<br>IP: 192.168.1.1<br>F/W Rev: 4.03F0 |
| Enter desired text                                                                                                    |                                                                          |            | F5: CANCEL                                                                        |
|                                                                                                    | Figure 2 License Key Se                                                  |            |                                                                                   |

### STEP 3: Add the Device to the E2 Controller

- 1. Press 🐨 , 🖻 (System Configuration), 🖻 (Network Setup), 🖻 (Connected I/O Boards and Controllers).
- 2. Press [F2] (NEXT TAB) to go to the C4: Third Party tab. The name of the device should be displayed in the list. Enter the number of devices to add and press (1) to save changes.

#### STEP 4: Assign a MODBUS Port

- 1. Press (System Configuration), 4 (Remote Communications), 3 (TCP/IP Setup).
- 2. Select the COM port the device is connected to, press (LOOK UP) and select the appropriate MODBUS selection.

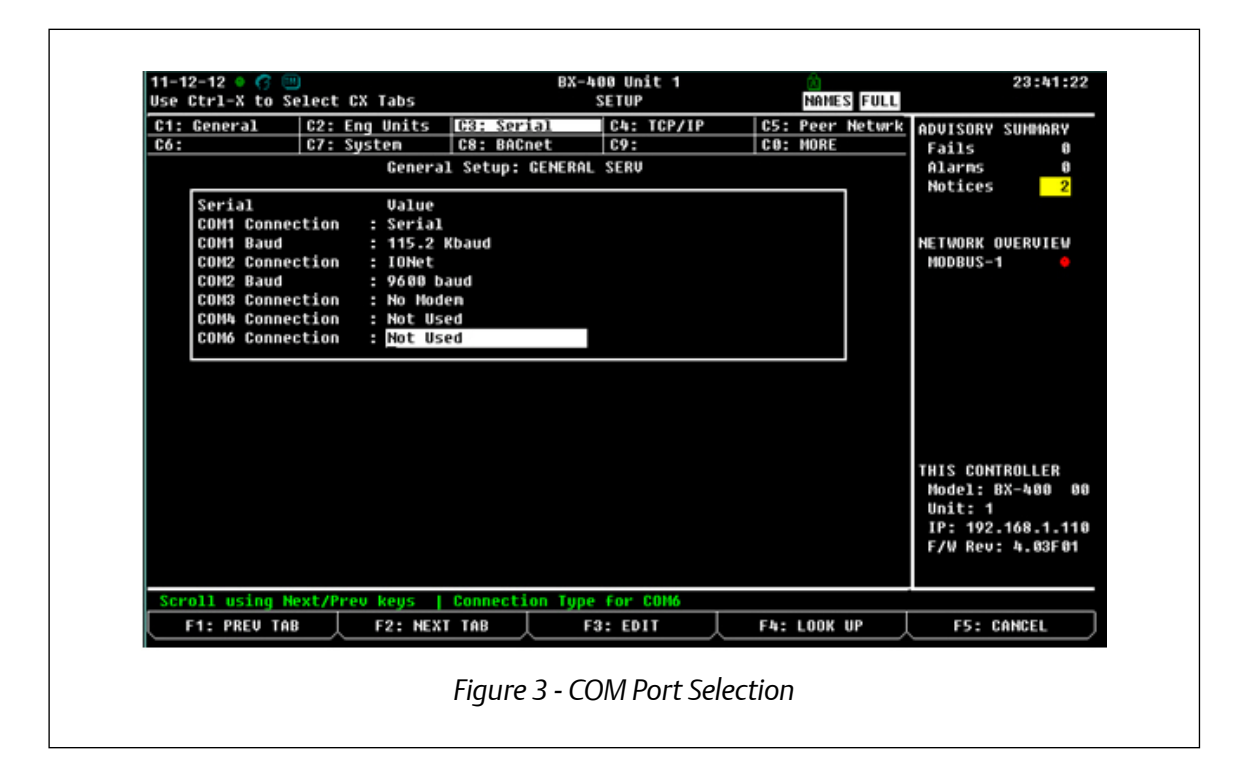

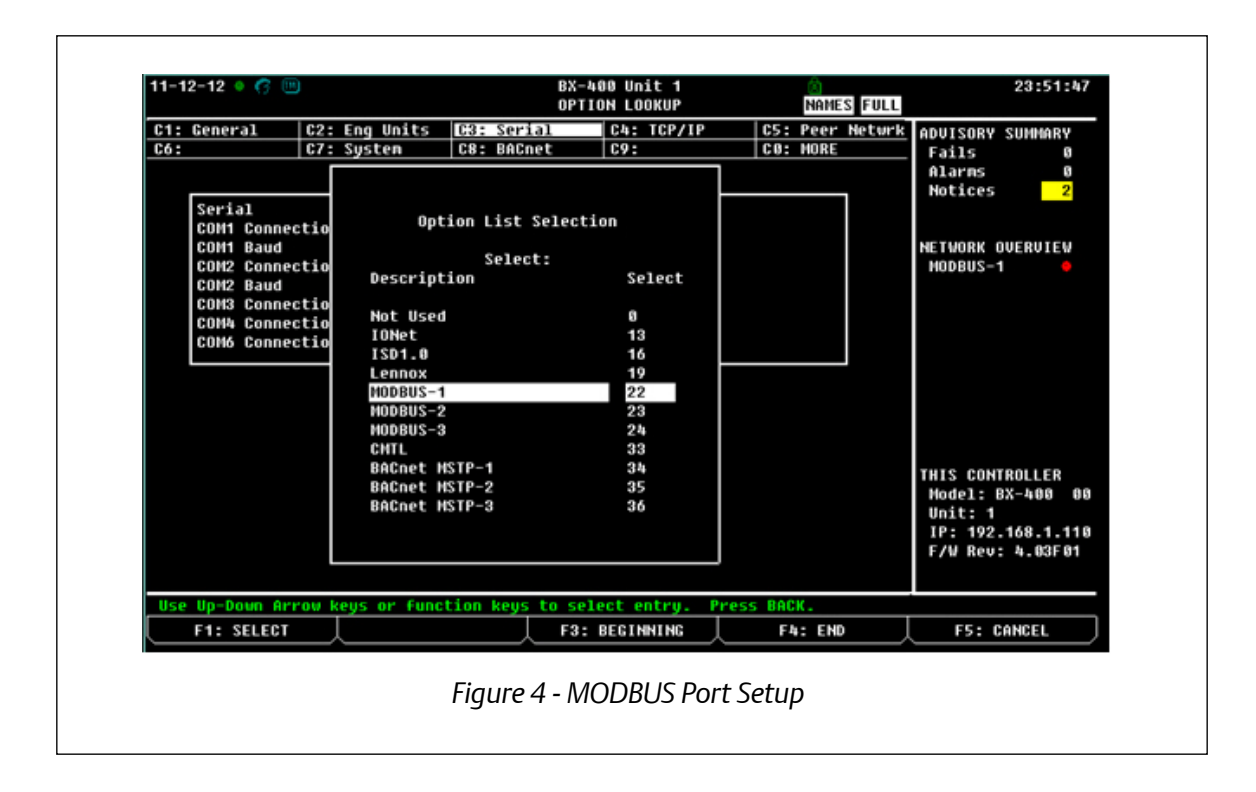

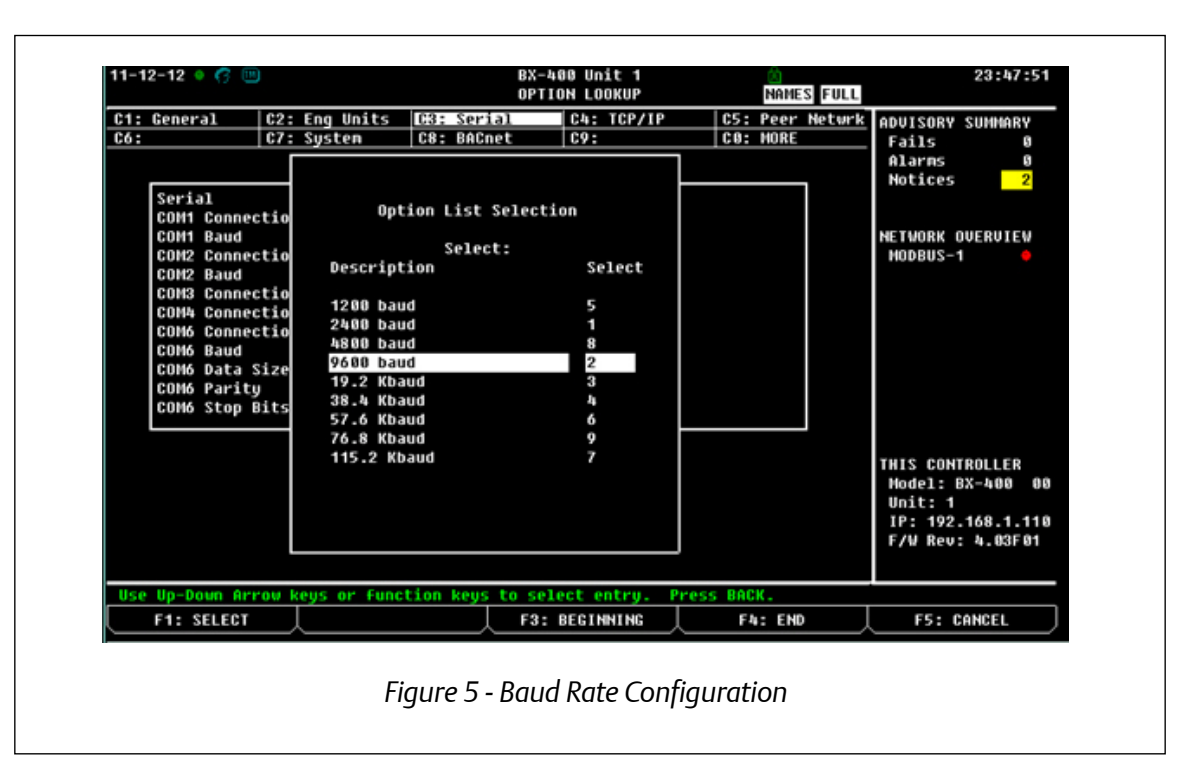

3. Set **Data Size**, **Parity**, and **Stop Bits**. Press **F4** (LOOK UP) to select the appropriate values.

Note: RTD-Net has a factory standard setting of 9600, 8, N, 1. The MODBUS Address range 0 to 63 is set using SW1. For more information, refer to the manufacturer's installation instructions.

#### STEP 5: Commission the Device onto the E2 Controller

- 1. Press , 🖆 (System Configuration), 🖆 (Network Setup), 🖬 (Network Summary).
- 2. Highlight the device and press **F4** (COMMISSION). Select the MODBUS port where you will assign the device, then select the MODBUS device address.

| NameTypeNatureAddressRevStatus                                                                                                    | 94-02-15 🔍 👩 🛄                                                                                                    |                                                                                                    | Network                                                                                                    | Sunn | ary                                                            | NAMES FULL                                                                                                    | UH: 48                                                            | 17:20:11                                            |
|----------------------------------------------------------------------------------------------------|----------------------------------------------------------------------------------------------------|----------------------------------------------------------------------------------------------------|----------------------------------------------------------------------------------------------------|------|----------------------------------------------------------------|----------------------------------------------------------------------------------------------------|-------------------------------------------------------------------|-----------------------------------------------------|
| NORBEGNOBX300-BldgSelect Network14.01F01 This ControllerAlarns0NG.Q.PIANO -116AI1.MODBUS-220.00OnlineNotices0ING.Q.PIANO -116AI1.MODBUS-220.00OnlineNotices0ING.Q.P.TERRA16AI1.MODBUS-120.00OnlineNETWORK OUERUIEWING.Q.P.TERRA16AIIONet:10.00OnlineNETWORK OUERUIEWING.Q.P.TERRA16AIIONet:10.00OnlineNETWORK OUERUIEWUSC.Q.PIANO -116AIIONet:10.00OnlineNETWORK OUERUIEWUSC.Q.VCARR -18R0IONet:10.00OnlineNODBUS-1NODBUS-2USC.Q.VCARR -18R0IONet:30.00OnlineNODBUS-20USC.Q.P.TERRA8R0IONet:30.00OnlineNODBUS-20USC.Q.P.TERRA8R0IONet:10.00OnlineNODBUS-20USC.Q.P.TERRA8R0IONet:10.00OnlineNODBUS-20ULU.Q.MEZZANI.AAOIONet:10.00OnlineNODBUS-20ULU.Q.MEZZANI.NETHO 96HD+NODBUS-2:10.00OnlineNODBUS-2CLIMATIX1Clivet ClntxMODBUS-2:10.00OnlineNodel: BX-300UINATIX2Clivet ClntxNODBUS-2:30.00OnlineNodel: BX-300 | Nane                                                                                                    | Туре                                                                                                    | Notwork Adde                                                                                                    | ess  | Rev                                                            | Status                                                                                                    | ADVISORY<br>Fails                                                 | SUMMARY<br>0                                        |
| CLIMATIX2 Clivet Clntx MODBUS-2: 2 0.00 Online THIS CONTROLLER<br>CLIMATIX3 Clivet Clntx MODBUS-2: 3 0.00 Online Model: BX-300<br>Unit: 1<br>IP: 192.168.197<br>F/W Rev: 4.01F0                                                                                                    | HORBEGNO<br>ING.Q.PIANO -1<br>ING.Q.UCARR -1<br>ING.Q.HEZZANIN<br>ING2.Q.PIANO -1<br>USC.Q.PIANO -1<br>USC.Q.PIANO -1<br>USC.Q.HEZZANIN<br>USC1.Q.P.TERRA<br>USC2.Q.P.TERRA<br>ULU.Q.HEZZAN.<br>MP.GENERALE<br>CLIMATIX1<br>RTD-NELSB1 | BX308-Bldg<br>16AI<br>16AI<br>16AI<br>16AI<br>16AI<br>8R0<br>8R0<br>8R0<br>8R0<br>8R0<br>8R0<br>8R0<br>8R0<br>8R0<br>8R0 | Select Network  1. MODBUS=2 2. MODBUS=1 IONet: IONet: IONet: IONet: IONet: IONet: IONet: IONet: IONet: HODBUS=2: MODBUS=2: HODBUS=2: HODBUS=1: |      | 4.01F01<br>0.00<br>0.00<br>0.00<br>0.00<br>0.00<br>0.00<br>0.0 | This Controller<br>Online<br>Online<br>Online<br>Online<br>Online<br>Online<br>Online<br>Online<br>Online<br>Online<br>Online<br>Online<br>Online<br>Online<br>Online<br>No Port | Alarns<br>Notices<br>NETWORK O<br>IONet<br>HODBUS-1<br>HODBUS-2   | 0<br>0<br>VERVIEW                                   |
| Press menu number or scroll to selection  F5: CANCEL                                                                                                    | CLIMATIX2<br>CLIMATIX3<br>Press menu numb                                                                                                    | clivet Clntx<br>Clivet Clntx<br>er or scroll to                                                                          | HODBUS-2:<br>HODBUS-2:<br>selection                                                                                                    | 2 3  | 0.00                                                           | Online<br>Online                                                                                                    | THIS CONT<br>Hodel: B<br>Unit: 1<br>IP: 192.<br>F/W Rev:<br>F5: C | ROLLER<br>X-300 00<br>168.197.1<br>4.01F01<br>ANCEL |

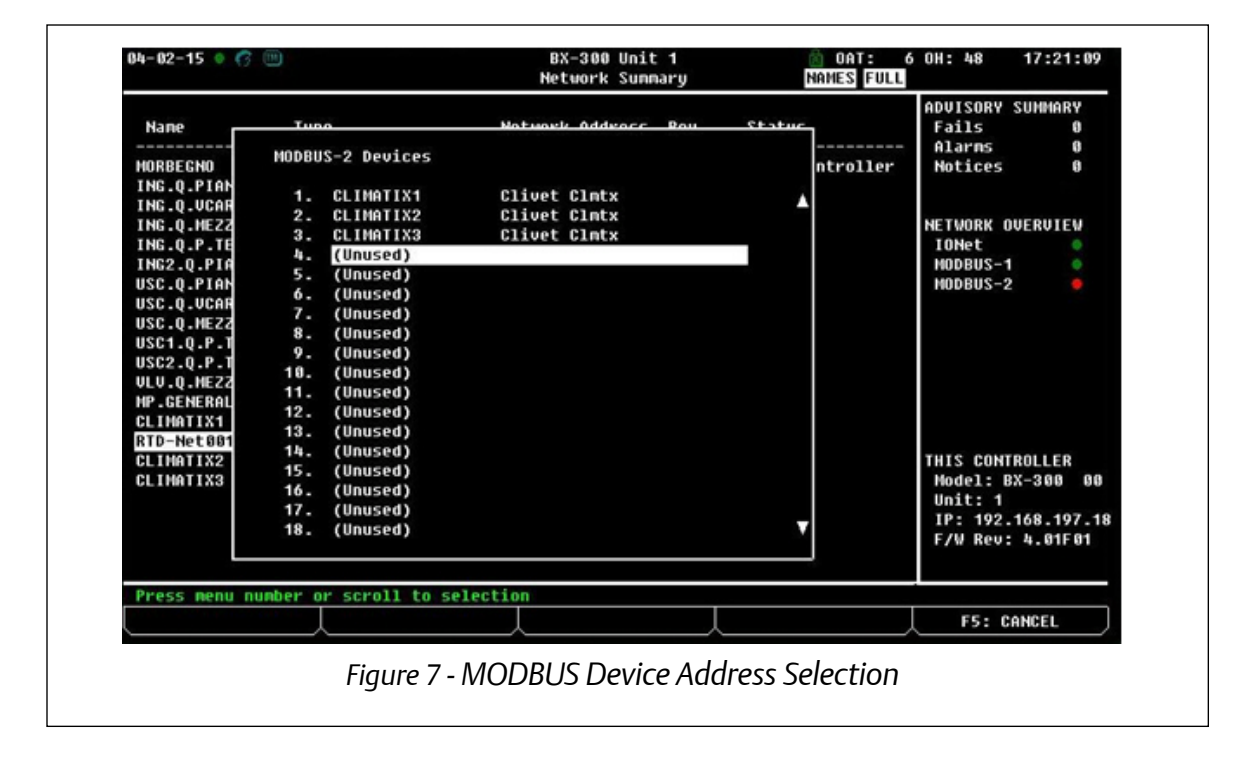

| 04-02-15 🔍 🕜 🛄  |                   | BX-300 Unit 1<br>Network Summary | NAMES FULL | OH: 48    | 17:21:39   |
|-----------------|-------------------|----------------------------------|------------|-----------|------------|
|                 |                   | Unknown Device 04                |            | ADVISORY  | SUMMARY    |
| Nane            | Tuno              | Notwork Addroce Don State        |            | Fails     | 0          |
|                 |                   |                                  |            | Alarns    | 0          |
| MORBEGNO        |                   |                                  | ntroller   | Notices   | 0          |
| ING.Q.PIAN      |                   |                                  |            |           |            |
| ING.Q.UCAH      |                   |                                  | _          | NETHODY / |            |
| ING.Q.          |                   |                                  |            | NETWORK U | DEROIEN    |
| 146.0.          |                   |                                  |            | HODDUS    |            |
| INGZ.Q          | Setting Physica   | 1 Address for: Unknown Device 04 |            | HODBUS-   |            |
| 1150.0          |                   |                                  |            | 100003-2  |            |
| use n           |                   |                                  |            |           |            |
| 11501.0         | Specify Physica   | 1 Address Of Controller          |            |           |            |
| USC2.0          |                   |                                  |            |           |            |
| ULU.0.          | Address           | 4                                |            |           |            |
| HP.GEN          |                   |                                  |            |           |            |
| CLIMAT          |                   |                                  |            |           |            |
| RTD-Ne          |                   |                                  |            |           |            |
| CLINATIX2       |                   |                                  | <u> </u>   | THIS CONT | ROLLER     |
| CLIMATIX3       |                   |                                  |            | Model: E  | X-300 00   |
|                 |                   |                                  |            | Unit: 1   |            |
|                 |                   |                                  |            | IP: 192.  | 168.197.18 |
|                 |                   |                                  |            | F/W Rev:  | 4.01F01    |
|                 |                   |                                  |            |           |            |
| Enter value and | Press ENTER to Se | et Address                       |            |           |            |
|                 |                   |                                  |            | F5: C     | ANCEL      |
|                 | Figure 9          | Spacify Dhysical Address         | Cereen     |           |            |
|                 | riguie a          | - Specify Filysical Adaless      | JURGH      |           |            |

| 04-02-15 🔍 🥱 |              | BX-300 Unit 1<br>Network Summary | NAMES FULL   | 6 OH: 48  | 17:22:05   |
|--------------|--------------|----------------------------------|--------------|-----------|------------|
| 10.22        | <b>T</b>     | Unknown Device 84                |              | ADUISORY  | SUMMARY    |
| Nane         | THEA         | MATURED HARVATT DAIL             |              | Fails     | 0          |
| MORBEGNO     |              |                                  | ntroller     | Natices   | 6          |
| ING.Q.PIAN   |              |                                  |              |           |            |
| ING.Q.VCAR   |              |                                  |              |           |            |
| ING.Q.       |              |                                  |              | NETWORK ( | IVERVIEW   |
| ING.Q.       |              |                                  |              | IONet     |            |
| ING2.Q       | Setting Phus | ical Address for: Unknown Devic  | e 64         | MODBUS-1  |            |
| USC.Q.       | occeang mys  |                                  |              | MODBUS-2  | . •        |
| USC.Q.       |              |                                  |              |           |            |
| USC1.0       | Specify Phys | ical Address Of Controller       |              |           |            |
| USC2.0       |              |                                  |              |           |            |
| VLU.Q.       | Addr         | ess: 4                           |              |           |            |
| HP.GEN       |              | Add                              |              |           |            |
| CLIMAT       | MODBUS Devic | e Address 1s set                 |              |           |            |
| RTD-Ne       |              |                                  |              |           |            |
| CLIMATIX2    |              |                                  |              | THIS CONT | ROLLER     |
| CLIMATIX3    |              |                                  |              | Model: E  | X-300 00   |
|              |              |                                  |              | Unit: 1   | 420 407 40 |
|              |              |                                  |              | E/H Ren.  | h 01E01    |
|              |              |                                  |              | i ya nev. | 1.011 01   |
|              |              |                                  |              |           |            |
|              |              |                                  |              | F5: C     | ANCEL      |
|              |              |                                  |              |           |            |
|              | Fiaure S     | ) - Settina The MODBUS De        | vice Address |           |            |

# STEP 6: After Assigning the MODBUS Address of the Device and Verifying that the Connections are Wired Properly, the Device Should Appear Online

Make sure that the polarity is reversed on the E2 Controller.

| 4-02-15 🔹 🦪 🖮   |              | BX-300 Uni<br>Network Sur | it<br>nma | 1<br>ry | NAMES FULL      | 6 OH: 49 17:  | 22:41  |
|-----------------|--------------|---------------------------|-----------|---------|-----------------|---------------|--------|
|                 |              |                           |           | -       |                 | ADVISORY SUM  | IARY   |
| Nane            | Туре         | Network Address           | 5         | Rev     | Status          | Fails         | 0      |
|                 |              | F44                       |           |         | Th.2 - 0 1 1 1  | Alaras        | 0      |
| HURBEGNU        | 87388-B198   | Ethernet:                 | 1         | 4.01101 | This Controller | Notices       | 8      |
| ING.Q.PIANU -1  | 1081         | IUNEC:                    | 1         | 0.00    | Unline          |               |        |
| ING.Q.UCHKK -1  | 1081         | IUNEC:                    | 2         | 0.00    | Unline          |               |        |
| ING.Q. REZZHNIN | 10H1         | IUNEC:                    | 3         | 0.00    | Unline          | NETWORK UVERU | TEW    |
| ING.Q.P.IEKKH   | 1011         | IUNEL: A                  | 4         | 0.00    | Unline          | TUNEL A       |        |
| 1N62.U.PINN0-1  | 1041         | TONEC                     | 2         | 0.00    | Online          | NODBUS-1      |        |
| USC.Q.PIHNU -1  | 880          | IONet:                    |           | 0.00    | Unline          | NUDBUS-2      |        |
| USC.Q.VCHKK -1  | 860          | TONEC: 2                  | 2         | 0.00    | Online          |               |        |
| USC4 O D TEDDA  | 0NU<br>0D0   | IONet:                    |           | 0.00    | Online          |               |        |
| USCI.U.P.IERKH  | 880          | TONet:                    | -         | 0.00    | Unline          |               |        |
| ULU O MEZZON    | 6n0<br>600   | TONet:                    |           | 0.00    | Online          |               |        |
| ND CENEDALE     | NEMO OGUDA   | MODDUS_1                  |           | 0.00    | Online          |               |        |
| CLIMATIX4       | Clinet Claty | MODBUS-2                  |           | 0.00    | Online          |               |        |
| PTD-Not 881     | DID-Not      | MODBUS-2-                 |           | 0.00    | Online          |               |        |
| CI THOTIX2      | Clinet Claty | MODBUS-2:                 |           | 0.00    | Online          | THIS CONTROLL | ED     |
| CI IMATIX2      | Clivet Claty | MODBUS-2-                 | 2         | 0.00    | Online          | Model - BY-20 | 8 88   |
| GEIMMIING       | GIIVEL GINEX | 100003-2.                 |           | 0.00    | UIIXXIIE        | Unit: 1       | 0 00   |
|                 |              |                           |           |         |                 | TP: 102 168   | 107 18 |
|                 |              |                           |           |         |                 | E/U Reus h G  | 1581   |
|                 |              |                           |           |         |                 |               |        |
| F1: DELETE RCF  | RD F2: STATU | 21                        |           |         | F4: COMMISSION  | F5: SETU      | ,      |
|                 |              |                           |           |         |                 | ^             |        |
|                 | Г!-          | una 10 Oulina I           | 10        | י וחחר  |                 |               |        |

RTD-Net is a trademark and/or registered trademark of RealTime Control Systems Ltd. in the United States and other countries.

This document is not intended as an official Technical/Service Bulletin of Emerson Climate Technologies. It is a helpful advisory on field service issues and resolutions. It does not pertain to all firmware, software and/or hardware revisions of our products. All information contained is intended as an advisory and no assumption on warranty or liability should be assumed. We reserve the right to make modifications to the products described herein as part of our continuous improvement process to achieve customer goals.

#### Document Part # 026-4956 Rev 0 05-MAR-2015

Page 7 of 7

This document may be photocopied for personal use. Visit our website at http://www.emersonclimate.com/ for the latest technical documentation and updates. Join Emerson Retail Solutions Technical Support on Facebook. http://on.fb.me/WUQRnt

The contents of this publication are presented for informational purposes only and they are not to be construed as warranties or guarantees, express or implied, regarding the products or services described herein or their use or applicability. Emerson Climate Technologies Retail Solutions, Inc. and/or its affiliates (collectively "Emerson"), reserves the right to modify the designs or specifications of such products at any time without notice. Emerson does not assume responsibility for the selection, use or maintenance of any product. Responsibility for proper selection, use and maintenance of any product remains solely with the purchaser and end-user.

026-4956 05-MAR-2015 Emerson is a trademark of Emerson Electric Co. ©2015 Emerson Climate Technologies Retail Solutions, Inc. All rights reserved.

#### EMERSON. CONSIDER IT SOLVED".